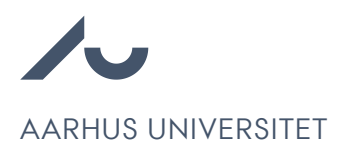

## Sådan trækker du din ansøgning tilbage

Chrome anbefales for at tilgå Emply Hire.

- 1. Log ind på Karrierecenteret via <u>https://au.career.emply.com/da/</u>.
- 2. Klik Slet ved den ansøgning, du ønsker at slette.

|                                                                                                    | Min profil                                    |
|----------------------------------------------------------------------------------------------------|-----------------------------------------------|
|                                                                                                    |                                               |
| Hej Test                                                                                                    |                                               |
| På grund af vores <u>Privatlivspolitik</u> udløber din profil om 50 dage. <mark>forlæng</mark> for at undgå sle | etning eller <mark>slet</mark> din profil nu. |
| Profilindstillinger                                                                                             |                                               |
| 1 ansøgte job / emnebanker                                                                                      |                                               |
| (((Spørgsmål til nedarvning: Kombiopslag m. shortlisting))) 09-02-2022                                          | Ansøgning Annonce Slet                        |
|                                                                                                    |                                               |
| Jobagent                                                                                                    | 🔅 Ret jobagent                                |

3. Klik Slet, hvorefter ansøgningen vil være trukket tilbage.

## Vil du gerne slette?

Hvis du sletter vil du miste alt data.

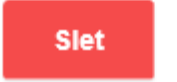

Slet ikke